# Forbindelse til Forsker Servere hos DST – Mac brugere

Denne vejledning beskriver hvordan der forbindes til Forsker Servere hos Danmarks Statistik – for Mac brugere, via <u>https://remote.dst.dk</u>

Før der kan forbindes, skal der installeres "Windows App" fra App Store.

- Gå til App Store og søg efter "Windows APP"
- Vælg applikationen og Installer

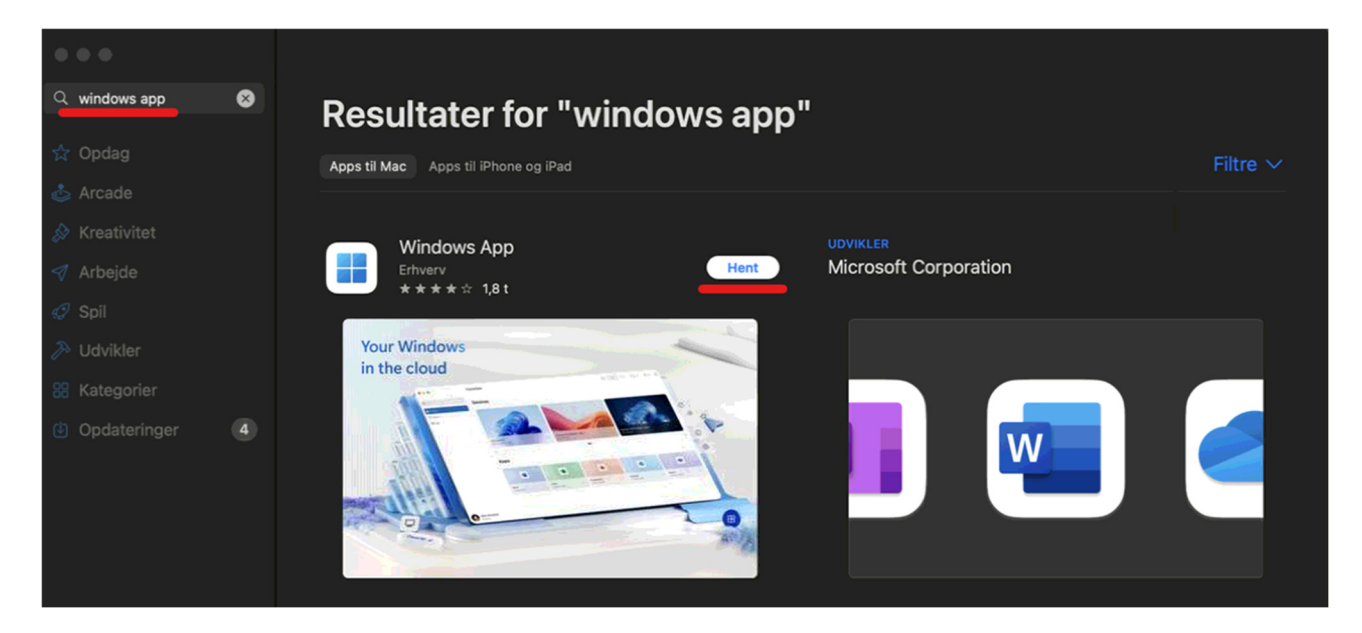

# Forbindelse til Forsker Servere

Du er nu klar til at forbinde dig til en Forsker Server.

- Start En browser
- Indtast adressen <u>https://remote.dst.dk</u>

## Nedenstående billede fremkommer i browseren:

|                                       | remote.dst.dk |
|---------------------------------------|---------------|
| <b>(5</b> )                           |               |
| Danmarks Statistiks Remote<br>Gateway |               |
| Username<br>zxyc                      |               |
| Password<br>···· 9~                   |               |
| Logon                                 |               |
|                                       |               |
|                                       |               |

- Indtast Forsker ident (3 eller 4 karakterer) under Username
- Indtast din 4-cifrede PIN kode under Password
- Klik derefter på *Logon*

# Herefter fremkommer følgende:

|                               | ٢ | 0 1 + |
|-------------------------------|---|-------|
| <b>(5</b> )                   |   |       |
| Enter your one-time password. |   |       |
| Logon                         |   |       |
|                               |   |       |
|                               |   |       |
|                               |   |       |
|                               |   |       |

Efter nogle sekunder og du vil modtage en SMS med et one-time password

- Indtast one-time password
- Klik derefter på *Logon*

Hvis du er udstyret med en token, modtager du ikke en SMS, men skal i stedet indtaste det 8-cifrede nummer, som din Oath token viser som *one-time password*.

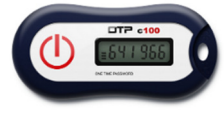

Nummeret bliver vist efter nogle sekunder ved at holde "KNAPPEN" nede på din token.

### Herfter vil nedenstående billede fremkomme i browseren:

(Bemærk at antallet af ikoner vil afhænge af dine rettigheder)

| Safari | Arkiv Rediger Oversigt Historik      | Bogmærker Vindue Hjælp  |                 | Sec.            | 😥 🕑 Q 🛢 fre. 17. jan. 12.58      |
|--------|--------------------------------------|-------------------------|-----------------|-----------------|----------------------------------|
| 4      | ••• •• < >                           |                         | 🔒 remote.dst.dk | Ċ               | ⊕ ₫ + Ⴊ L                        |
|        | 6                                    |                         |                 | Welcome t       | o F5 Networks O Logout ede emner |
|        | Applications and Links $\sim$        |                         |                 |                 |                                  |
| I      | Danmarks<br>Datavindue               | FSE Windows             | FSE-UPLOAD      | Change Password |                                  |
| I      | Nulstil Adgangskode                  |                         |                 |                 |                                  |
| ;      |                                      |                         |                 |                 |                                  |
|        |                                      |                         |                 |                 |                                  |
|        |                                      |                         |                 |                 |                                  |
|        | <u>Vejledninger</u> <u>Fjernsu</u> p | pport - Windows Fjernsu | pport - Mac     |                 |                                  |
|        | 💷 🧭 💽 🔜 🐯 🏽                          | 17 💽 🚍 🕻                | » 🕶 🗾 👰 🔁 💷     | Z 🕰 🎯 📮 🔁       | 🖂 🛶 📜 🚍 🤍 .                      |

• Klik på den server du vil have adgang til fx FSE Windows

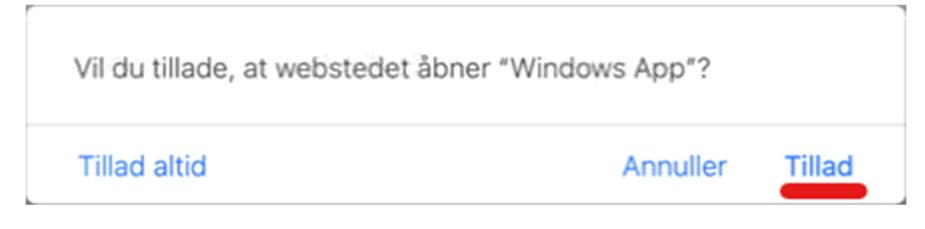

• Klik på *Tillad* 

| é w | rindows App Edit Connections View Wir           | dow Help                                                                                                    |                                                                                                    |                 | 💶 📕 👀 ල Q              | 🔒 fre. 17. jan. 13.06 |
|-----|-------------------------------------------------|----------------------------------------------------------------------------------------------------|----------------------------------------------------------------------------------------------------|-----------------|------------------------|-----------------------|
|     | ••• • • · · · · ·                               |                                                                                                    | 🔒 remote.dst.dk                                                                                                    | C               |                        | ) + @                 |
|     | 6                                               |                                                                                                    |                                                                                                    |                 | Welcome to F5 Networks | Logout ede emner      |
|     | Applications and Links $\sim$                   |                                                                                                    |                                                                                                    |                 |                        |                       |
|     | Danmarks<br>Datavindue<br>Denmark's Data Portal | FSE Windows                                                                                                    | FSE-UPLOAD                                                                                                    | Change Password | gskode                 |                       |
| \$  | Reset Password                                  | Conn<br>sviss<br>Conti<br>Conti<br>C | entials<br>s will be used to connect to<br>strise.local.3389 (remote PC).<br>a: User@Domain or DomainUser<br>f:<br>Show password<br>Cancel Cont |                 |                        |                       |
|     | Vejledninger Fjernsupp                          | ort - Windows Fjernsu                                                                                                    | ipport - Mac                                                                                                    |                 |                        |                       |
|     | 9 🖽 🧭 💭 🔤 😻 🧐                                   | 3 📅 💽 🗐 🛑 🎯                                                                                                    | ) 🖤 🗾 🖗 🔁 📶 💋                                                                                                    | 🖌 🔕 🖉           |                        |                       |

- Indtast din Projekt ident til serveren ved Username (fx dstfse\foko709999 eller foko709999@dstfse.local)
- Indtast dit Password til brugeren

Herefter fremkommer følgende første gang der logges ind på serveren

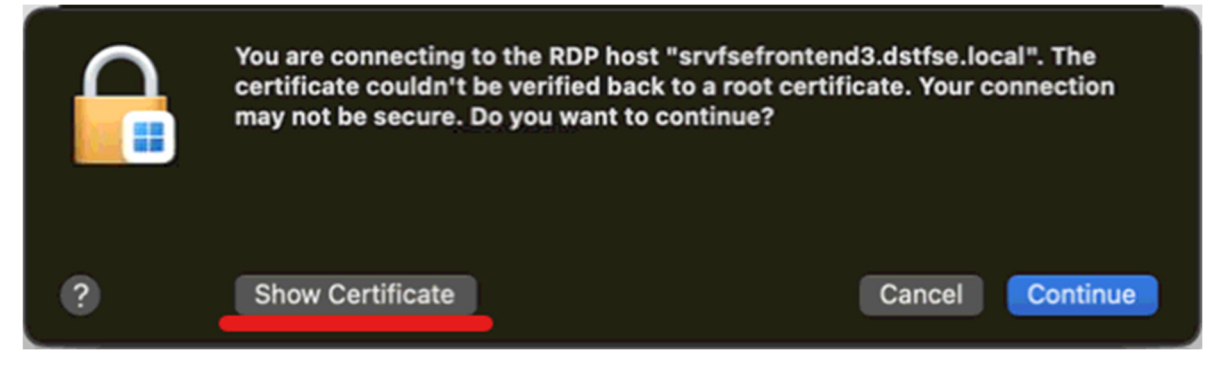

• Klik Show Certificate

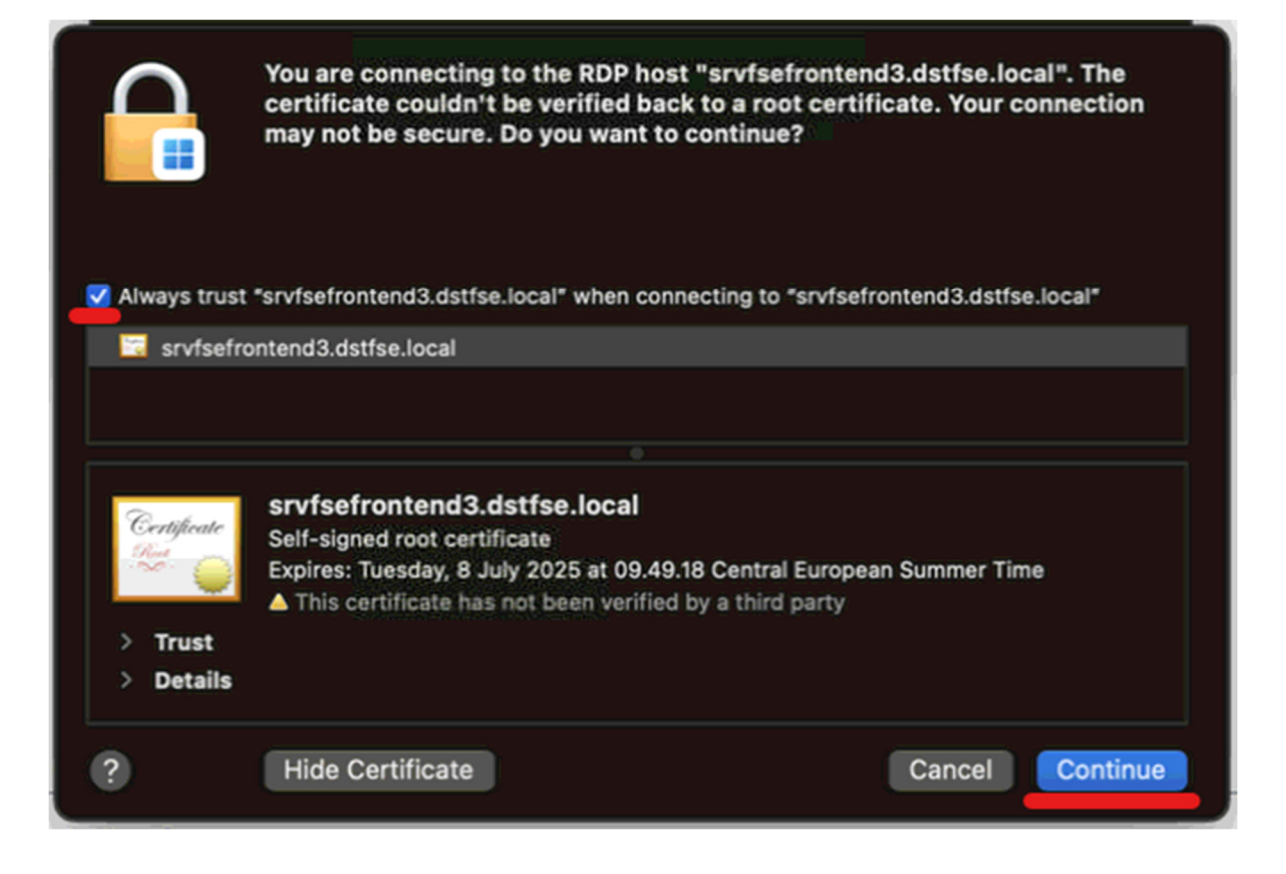

- Afkryds Always trust ... when connection to ...
- Klik Continue

| Windows App                                                                           |  |
|---------------------------------------------------------------------------------------|--|
| Du er ved at foretage ændringer i dine<br>godkendelsesindstillinger til certifikater. |  |
| Skriv din adgangskode for at give tilladelse.                                         |  |
| Brugernavn                                                                            |  |
| Adgangskode                                                                           |  |
| Opdater indstillinger                                                                 |  |
| Annuller                                                                              |  |

• Indtast Bruger og Adgangskode til din Mac

#### Herefter vil du blive forbundet til serveren:

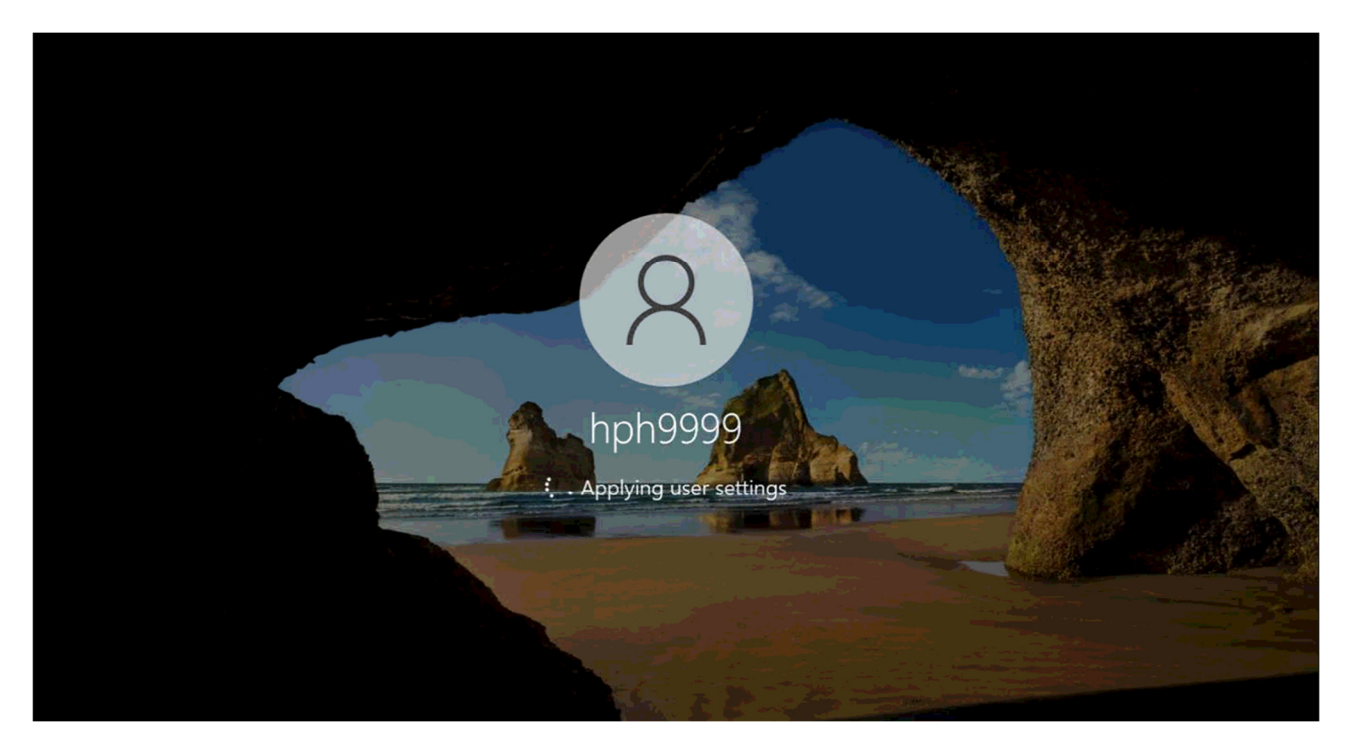

Når du har afsluttet dit arbejde på Serveren, logges der ud på denne.

Dette gøres ved at klikke på Windows ikonet. Klik derefter på bruger ikonet og derefter på "Sign out"

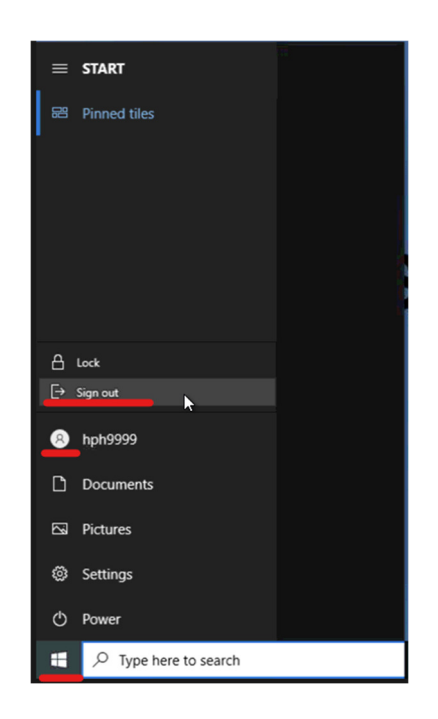

Efterfølgende klikkes der på Logout øverst til venstre i Browseren:

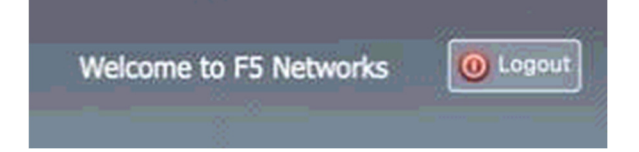